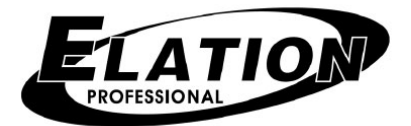

# SHOW DESIGNER1

# <u>取扱説明書</u>

Ver1.02

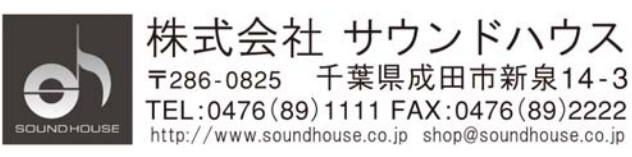

# はじめに

このたびは Showdesigner1 をお買い上げいただき、誠に有難うございます。製品の性能を フルに活用し、末永くお使いいただくために、お使いになる前にこの取扱説明書を必ずお 読みください。なお、お読みになった後は保証書と一緒に大切に保存してください。

# **OVERVIEW**

Showdesigner1 はその操作性に定評のある Showdesigner を元に作られた商品です。 Showdesigner1 のメモリーは旧機種と対応している為、旧機種のメモリーを Showdesigner1 にコピー可能です。メモリーファイルにはセットアップインフォメーショ ンやシーン、ショーが含まれます。

DMX512 出力によって最大 32 チャンネルからなる照明を 16 台コントロール可能。また最 大 512 種類の照明チャンネルをコントロールすることができます。セットアップメニュー には ELATION や AMERICAN DJ、その他人気ブランドの照明機材のサポート情報が含ま れています。

パソコンやオプションのフロッピーディスクドライブでソフトのアップデートができるよう、OSはフラッシュメモリーを使用しています。ソフトウェアのアップデートは ELATION のホームページwww.elationlighting.comでおこなえます。

# リアパネル

●電源入力:9V パワーサプライを接続します。500mA/9VDC のアダプターが必要です。 プラグの極性はセンター+、内径 2.1mm です。

- ●DMX512 出力:3ピン XLR コネクター搭載。ピン2とピン3を位相変換する極性ボタン があります。ライティング・フィクスチャーの中には、ピン2 にデータをマイナス送信 するものもあれば、ピン3に送信するものもあります。最も一般的なのはピン2へのデ ータマイナス送信です(リアパネル向かって右の切替えスイッチ)。
- ●MIDI入出力:MIDI 信号を使えば、シーンを自動操作することができます。
- ●9 ピン RS232 コネクター:ソフトウェアのアップデートやメモリー・バックアップをする際、PC に接続する為の接続端子です。
- ●オーディオ入力:チェースを外部オーディオ入力に同期させるときに使用します。ライ ンレベル入力端子です。ミキシング・コンソールのライン出力に接続してください。
- ●ディスクドライブ: 3.5 インチ、1.44MB フロッピーを使ってメモリーをバックアップ/ ソフトウェアをアップデートできます。(オプション)
- ●キーボード:ディスクドライブにはキーボードが接続可能です。

# フロントパネル

フロントパネルにはプログラム用ボタン、60mm フェーダー、データ入力ホイール、 PAN/TILT コントロール用ジョイスティック、ディスプレイが搭載されています。

# MENU

特定の照明設定にあわせて Showdesigner1 を自由に調整できるのが MENU ボタンです。 ディスプレイに表示される様々なメニューを設定するには、左右のカーソルボタン、+/-ボタン、データ入力ホイールを使用します。MENU ボタンを押すと、ディスプレイの1行 目に「PRESS ENTER TO」と表示されます。同時に選択できるメニューアイテムが表示 されます。+/-ボタンがデータホイールを使ってメニューアイテムを閲覧してください。 ENTER ボタンを押すと選択されます。メニューアイテムを選択すると、カーソルボタンで 編集可能なフィールドが選べるようになります。次に+/-ボタンもしくはデータホイール でフィールドの値を変更してください。カーソルによって選択中のフィールドがわかりま す。変更を行った後はその都度 ENTER ボタンを押さないと、保存されません。

メモリーが不慮の事故により変更されるのを防ぐ為、画面上に最初から表示されていない メニューもあります。「MEMORY LOCK/UNLOCK」機能および「ERASE ALL MEMORY」機能は通常スクロールする画面上に表示されていません。これらの機能にアク セスするには、ADD ボタンを押しつづけます。次にメニューリストから該当する機能を選 択してください。各メニューアイテムの詳細は以下の通りです。

#### CHOOSE FIXTURES (照明を選択する)

照明ライブラリーにある照明機材を選択するには、+/-ボタンかデータホイールを使って 照明番号(1~16)を選んでください。次に照明のタイプを選びます。カーソルを照明タイ プに持っていき、右矢印ボタンを押し、+/-ボタンで選択します。もしくはデータホイー ルで選択してください。選択したものを保存するには、ENTER ボタンを押す必要がありま す。「NO FIXTURE(照明を選択しない)」を選んだ場合 ERASE ボタンを押してください。 オートパッチが起動した場合、DMX スタートアドレスが変更される恐れがある旨警告メッ セージが表示されます。OK の場合は YES、解除する場合は NO を押してください。YES ボタンを押すと、DONE というメッセージが 1 秒間表示されます。オートパッチを起動す ると、選択された照明より上位に位置する照明のスタートアドレスが変更になります。こ れは新しく照明が追加されるためです。本マニュアルの最後に照明ライブラリーに搭載さ れている照明の一覧があります。使用したい照明がリストに無い場合、それに近い照明を 選択してください。また「MODIFY FIXTURE」機能を使い、使用したい照明を新規作成 できます。

# PATCH FIXTURES

オートパッチの ON/OFF、各照明の DMX スタートアドレスが設定できます。スタートア ドレスを変更する際はオートパッチを解除する必要があります。オートパッチの ON/OFF を切り替えるには、ディスプレイ「AUTO PATCH」の隣にある ON/OFF にカーソルを動 かしてください。次に+/ーボタンもしくはデータホイールで切り替えます。変更を保存する 為には ENTER ボタンを押してください。オートパッチを ON にすると、DMX スタートア ドレスが変更される旨警告メッセージが表示されます。OK の場合は YES、設定を解除し たい場合は NO を押してください。オートパッチにより各照明が昇順でアドレスを割り当 てられます。DMX アドレス番号は直前のフィクスチャーがもつ最後のチャンネル番号にそ って設定されます。

選択できる照明番号は 1~16 です。各照明のスタートアドレスを確認してください。次に チャンネル番号(3 ケタ)の上にカーソルを動かします。ここで新しいスタートアドレスの設 定が可能です。オートパッチが ON の場合、アドレスの変更は出来ません。変更を保存す るには ENTER ボタンを押してください。ボタンを押すと DONE という完了メッセージが 1 秒間表示されます。

#### MULTI FIXTURE (複数の照明を設定する)

Showdesigner1 は最大 32 系統の DMX チャンネルを使用する複雑な照明機材にも対応して います。ただし大抵の照明機材が使用するチャンネル数は少ない為、同タイプの照明を複 数、同一番号の元にグループ化することができます。例:4 チャンネルスキャナーを照明番 号1として設定した場合、同タイプの照明を8台まで同じ番号に登録可能です。照明番号1 を選択すると、32 チャンネルで8種類のスキャナーをコントロールします。

ご注意:この機能は割り当て可能な照明番号を節約する為のものです。

8フェーダーからなる4バンクを使用し、各照明チャンネルを個別に調整することが可能で す。同一番号に登録された照明が PAN/TILT に対応している場合、ジョイスティックで全 ての照明の動きをコントロールすることもできます。各照明の PAN/TILT を個別に設定し た場合、フェーダーを使ってください。

複数の照明をプログラムするには、まずカーソルを照明番号に持って行きます。次に+/-ボ タンまたはデータホイールを使って番号を選んでください。カーソルを複数の番号に動か せば(「X」の右に動かす)、番号が自動的に上下します。選択できる番号は1から32チャ ンネルの範囲内で登録できる照明の最大数までです。例えば4チャンネル照明の場合、選 択できる番号は1~8までです。変更を登録するにはENTERボタンを押してください。オ ートパッチが起動している場合、アドレスが変更される恐れがある旨警告メッセージが表 示されます。続行する場合はYES、設定を中止する場合はNOを押してください。

# MODIFY FIXTURE (照明の設定を修正する)

照明のチャンネル計数を調整します。またこの機能でライブラリーに登録されていない照 明を新規作成することも出来ます。まず「照明を選択する」で説明されたとおり、照明を 選択してください。照明を新規作成するには、作成したい照明と似た照明をライブラリー から選択します。もしくはライブラリーで最初に表示されている GENERIC DIMMER を 選択してください。次のセクションで詳細を説明しますが、新規作成した照明データはコ ピーすることも出来ます。

修正できるチャンネル計数は 9 種類あります(照明の名前、チャンネル数、ブラックチャ ネル、ブラック値、PAN チャンネル、PAN 微調整チャンネル、TILT チャンネル、TILT 微調整チャンネル、クロスフェーダーモード)。「MODIFY FIXTURE」メニューを選択後、 カーソルボタンを照明番号に移動させてください。次に修正したい照明番号を選択します。 照明番号の右隣に表示されている「ATTRIBUTE(計数)」にカーソルを移動させ、修正す る計数を選んでください。次に画面の一番下にカーソルを移動させ、計数の値を設定しま す。変更を保存するには ENTER ボタンを押してください。変更の保存が終了すると DONE という確認メッセージが表示されます。各係数の詳細は以下の通りです。

#### NAME (照明の名前)

照明を選択、選択解除する際に必ず画面表示されるのが NAME です。NAME を変更する ことにより、各照明の役割やロケーションが一目でわかるようになります。編集したい文 字の上にカーソルを移動させ、+/-ボタンまたはデータホイールで文字を選択してくださ い。オプションのフロッピードライブをお持ちの場合はキーボードを接続することも可能 です。

# CHANNEL (チャンネル数)

ある照明が使用するチャンネル総数を表示するのが CHANNEL です。1~32 チャンネルで 表示されます。現在使用している照明のチャンネル数を極端に変更すると、照明番号や設 定照明の数が変わる可能性もあるのでご注意ください。ブラックチャンネルや PAN/TILT などの照明計数は、元々割り当てられているチャンネル番号より少ないチャンネル数が選 択されると、自動的に解除されます。

例: PAN をチャンネル8に設定し、チャンネル総数を4に設定した場合、PAN 設定が解除 されます。

また 32 チャンネルを使って 4 種類の照明を設定しており、チャンネル数を 8 から 9 に変更 した場合、照明設定がチャンネル 1 にリセットされます。

# ブラックチャンネル

BLACK ボタンを押して影響を受けるチャンネルがブラックチャンネルです。どのチャンネル(全てのチャンネルでも可)でもブラックチャンネルに指定し、個別のブラック値を設けることができます。

# ブラック値

指定のブラックチャンネルに送信される DMX 値をブラック値と言います。ゴボホイールを 使って暗転効果を出す照明や、0 以外の数値を使ってゴボホイールを黒にする照明に対し、 ブラック値を使用します。また 0 以外の数値を指定すると全てのチャンネルを暗転させる ことも出来ます。一部の照明ではこれがリセットとして使用されます。また一部の照明で は、1 で暗転効果を出すものもあります。

# PAN チャンネル

PAN 機能を使用するチャンネルです。照明に PAN 機能が無い場合、これを NONE (なし) に設定することも出来ます。PAN コントロール用に 2 チャンネルを使用するチャンネルに 対しては、これが PAN 粗調整チャンネルとして使用します。PAN チャンネルでジョイス ティックの出力および他 PAN 機能をコントロールします。

# PAN FINE

PAN 調整にチャンネルを 2 系統使用する照明に対して、PAN の微調整をするのが PAN FINE です。下位バイトチャンネルとも呼ばれます。PAN 調整にチャンネルを 1 系統のみ しか使用しない照明の場合、PAN FINE は NONE (なし) と指定してください。FINE モ ードが ON になっていると、このチャンネルをジョイスティックでコントロールできます。

# TILT チャンネル

PAN チャンネルと同様の TILT に関する機能です。

# TILT FINE

PAN FINE と同様の TILT に関する機能です。

# FADE MODE (フェードモード)

照明各チャンネルのクロスフェーダー設定をします。+/ーボタンかデータホイールを使い、 設定したいチャンネルを選択してください。次にカーソルを値に移動させ、クロスフェー ダーモードを設定します。設定できるモードは「CROSSFADE」、「SNAP BEFORE FADE」、

「SNAP AFTER FADE」です。各チャンネルを設定するごとに ENTER ボタンを押して保存してください。

・「CROSSFADE クロスフェード」設定を選ぶと、チャンネルがシーンを変更する際、ある 設定から次の設定にスムーズに移り変わります。シーンのプログラム状態により、クロス フェードにかかる時間は異なります。シーン間の切替をスムーズに行う為、PAN、TILT、 調光などをコントロールするチャンネルには、クロスフェード設定が適しています。ゴボ やカラーホイールチャンネルでクロスフェード設定を選ぶと、はじめから終わりまで1フ ェードとしてゴボ/カラーが切り替わります。PAN、TILT、調光チャンネルが初期設定され ています。

・「SNAP BEFORE FADE スナップ・ビフォー・フェード」を ON にすると、新しいシー ンが呼び出された時点で、チャンネルが次のシーン・レベルに即座に切り替わります。こ の機能は、モーター・スピードをコントロールするチャンネルに使用します。するとフェ ード中、パンやチルトが正しいスピードで動作します。長いクロスフェードのはじめに修 正したいチャンネルにも使用できる機能です。スピードおよびモード・チャンネルが初期 設定されています。

・「SNAP AFTER FADE スナップ・アフター・フェード」を ON にすると、クロスフェー ドの終点で、チャンネルが次のシーン・レベルに切り替わります。クロスフェード終了後 に起動したいエフェクトにこの機能を使用します。カラーおよびエフェクトが初期設定さ れています。

# COPY FIXTURE (照明をコピーする)

照明のタイプをある照明から他の照明機材にコピーします。同タイプの照明を複数設定す る際に便利な機能です。コピー元の照明、コピー先の照明を選択してください。最後に ENTERを押すとコピー完了です。オートパッチが起動されている場合、アドレスが変更さ れる恐れがある旨警告メッセージが出ます。OK の場合は YES、コピーを中断する場合は NO を押してください。コピー先に既存の照明がある場合、照明が上書きされる旨警告メッ セージが出ます。OK の場合は YES、コピーを中断する場合は NO を押してください。

# PAN AND TILT INVERT (PAN/TILT の反転)

ジョイスティックでパンおよびチルトをコントロール可能です。パンおよびチルトの動作 がジョイスティックの動作とは反対にプログラムされているフィクスチャーもあります。 この機能を使い、パンおよびチルトの方向をジョイスティックで反転させることが出来ま す。またこの機能によってフェーダーやホイールが影響を受けることはありません。ジョ イスティックで操作したいチャンネルを選び、NORMAL または INVERTED を選択してく ださい。設定を保存するには、ENTER ボタンを押す必要があります。

#### SET MIDI CHANNEL (MIDI チャンネルを設定する)

Showdesigner1 が MIDI 信号を送受信する MIDI チャンネルを設定します。1~16 チャン ネルのうちいずれかを選び、ENTER ボタンを押してください。ディスプレイ下部では、予 備 MIDI チャンネル (0~9) を起動することも出来ます。予備 MIDI チャンネルを設定す ることにより、大量のシーン、ショーを再生することが出来ます。予備 MIDI チャンネル が 0 の場合、設定された MIDI チャンネルが受信するデータのみ読み取られます。

#### VIEW MEMORY SIZE(メモリ残量を確認する)

シーンやショー用のメモリがどれ位残っているのか確認できます(キロバイト単位)。シーンのサイズ、複雑さによって、メモリーの消費量は変化します。

# SAVE MEMORY FILE (メモリーファイルを保存する)

フロッピーディスクドライブが接続されている場合、Showdesigner1のメモリーデータフ ァイルをフロッピーにバックアップできます。また RS-232 ポートを経由して PC、MIDI ケーブルを経由して MIDI 対応機材にもデータを送信可能です。フロッピーディスクドラ イブが無い場合、ENTER ボタンを押すと二次メニューが表示されます。ここでファイルを 送信する先の COM ポートおよび MIDI ポートを選択してください。

ディスクドライブにメモリーデータファイルを保存する場合、ディスプレイ上に「ENTER FILE NAME (ファイル名を入力してください)」というメッセージが表示されます。また ディスプレイの一番下には初期設定のファイル名が表示されます。Showdesigner1のホイ ールか、キーボードを使用してファイル名を入力してください。次にフロッピーディスク をドライブに差し込み、ENTER ボタンを押します。「FILE HAS BEEN SAVED TO DISK (ファイルがディスクに保存されました)」というメッセージが表示されます。メニュー設 定、シーン、プリセット、チェース、ショーを含む全てのメモリーデータファイルがフロ ッピーに保存されました。ディスクファイルはテキストファイルで、.txt の拡張子がついて います。WINDOWS で開くことも可能です。ファイル名として登録できる文字数は 8 文字 までです。

#### LOAD MEMORY FILE (メモリーファイルをダウンロードする)

RS232 ポート/PC、ディスクドライブでバックアップしたメモリーデータファイルを Showdesigner1 にダウンロードします。ディスクドライブが接続されていない場合、 ENTER ボタンを押すと RS232 ポートがメモリーデータファイルの読み込みをはじめ、や がて PC からファイルが送信されます。本マニュアル末尾にバックアップおよびメモリ保存 についての詳細説明があります。またこのメニューを解除するには、本体の電源を落とし てください。

ディスクドライブが Showdesigner1 に接続されている場合、ディスプレイに「SELECT FILE (ファイルを選択してください)」とメッセージが出ます。また画面下には第 1 番目 のテキストファイルの名前が表示されます。+/-ボタンおよびデータホイールで希望のフ ァイルを選んでください。ENTER ボタンを押すとダウンロードが始まります。

警告:この作業を行うと現在のメモリが上書きされる恐れがあります。詳細は本マニュア ル末尾のバックアップおよびメモリ保存についての詳細説明をご覧ください。

#### UPDATE SOFTWARE (ソフトウェアをアップデートする)

RS232 に接続された PC およびディスクドライブで、Showdesigner1 のソフトウェアをア ップデートします。ディスクドライブが接続されていない場合、ENTER ボタンを押すと

「DOWNLOAD NEW PROGRAM」というメッセージが表示されます。この後 PC から Showdesigner1 へ、自動的にファイルが転送されます。PC のファイル転送中は、

「RECEIVING NEW PROGRAM」というメッセージが表示されます。ファイル転送が完 了すると、システムが再起動します。UPDATE SOFTWARE メニューを解除するには、本 体の電源を落としてください。また電源を ON にしながら MENU と ERASE ボタンを同時 に押すと、UPDATE SOFTWARE メニューを起動できます。詳細は本マニュアル末尾、

「Using the Computer Port」セクションをご覧ください。 Showdesigner1 にディスクドライブが接続されている場合、まずアップデートしたいファ イルを記録したディスクをドライブに挿入してください。

# LOCK/UNLOCK MEMORY(ロック/ロック解除機能)

この機能を使用するには ADD ボタンを押しながら、LOCK/UNLOCK MEMORY メニュー を選択する必要があります。不慮のメモリー変更/消去を防ぐ為、記録したメモリーをロッ クします。メモリー・ロックが起動された状態で、本体のボタンを押すと、「MEMORY LOCKED, CAN'T RECORD」のメッセージが表示されます。

メモリー・ロック機能を起動/解除するには,+/-ボタンもしくはホイールを使います。最後 に ENTER ボタンを押して確定してください。

# ERASE ALL MEMORY (メモリを全て消去する)

この機能を使用するには ADD ボタンを押しながら、ERASE ALL MEMORY メニューを選 択する必要があります。この機能によって Showdesigner1 のメモリーが全て消去されます。 システムを実行するソフトウェアは消去されませんが、全てのシーン、プリセット、チェ ース、ショー・データおよびシステム・パラメーターが消去されます。「ARE YOUR SURE? HOLD "YES" 5 SEC」という確認メッセージが表示されます。消去して良い場 合、システムが再起動するまで「YES」を押しつづけてください。消去したくない場合は 「NO」を押してください。

# SWITCH AND CONTROL DESCRIPTIONS

ここでは Showdesigner1 のボタンおよびコントロールの機能を説明します。

#### NUMBER SWITCHES 1~16

16 種類のナンバー・ボタンは複数の機能を果たします。ファンクション選択ボタン(ナン バー・ボタンの右に配置)の設定により、ナンバー・ボタンの機能が変わります。一度に 選択できる機能はひとつのみで、対応する LED が点灯します。次に各機能の説明をします。

#### FIXTURE(照明)

プログラムする照明を選択します。フィクスチャー・ボタンが点灯した状態で、ナンバー・ ボタン(1~16)を使って任意の照明をアクティブにして下さい。照明が選択されると、フ ェーダーやジョイスティックを使った直接コントロールが可能になります。また選択され た照明はプリセットを使ってコントロールすることもできます。照明をシーンやショーで コントロールする場合、いちいち指定する必要がありません。アクティブでない照明はマ ニュアル・コントロールの対象外になりますが、解除はされません。

選択された照明名はディスプレイに表示されます。特定のナンバー・ボタンに照明の登録 が無い場合、このボタンはアクティブに出来ません。ナンバー・ボタンを押しつづけると、 該当の照明が単独で起動されます。

# CHANNEL FADERS(チャンネルフェーダー)

ナンバー・ボタンの下には 8 種類のフェーダーがあります。このフェーダーは照明の各チ ャンネルを個別にコントロール可能です。8フェーダーからなる 4 バンクを使い、1 個の照 明につき最大 32 種類のチャンネルを調節することができます。フェーダー左側にあるバン ク・ボタンにより、8 チャンネルのどのバンクをアクティブにするかを決定します。フェー ダーの左側にある LED には、現在選択中のバンクが表示されます。フェーダーがコントロ ールするチャンネル番号は、各フェーダーの左側にプリントされています。例:第1フェ ーダーはバンク設定に従い、チャンネル1、9、17、25 がコントロール可能です。照明の チャンネル数が 32 チャンネル以下の場合、バンクやフェーダーのなかには使用されないも のもあります。チャンネル・フェーダーで照明をコントロールするには、照明をまず選択 する必要があります。照明は何個でも同時にコントロール可能です。例:全ての照明が起 動されている場合、バンク1が選択された状態でフェーダー1を動かすと、全ての照明のチ ャンネル1が設定変更されます。Showdesigner1の「マルチ・フィクスチャー」機能を使 用する場合、マルチ・フィクスチャー・グループに含まれる各チャンネルを、チャンネル・ フェーダーで調節可能です。

例:4 チャンネルからなる照明を8つプログラムした場合、グループの1番目の照明をコン トロールするのが1~4フェーダーです。2番目が5~8フェーダーでコントロールされます。

# BANK SWITCH (バンク・ボタン)

バンク・ボタンにより、8フェーダーがコントロールするチャンネル・バンクを選択します。 8 種類のフェーダーで、1 照明につき最大 32 系統のチャンネル(シーン・マスター・モー ドの場合 32 シーン)をコントロール可能です。フェーダー横のバンク LED に現在選択中 のバンクが表示されます。また各フェーダー横にプリントされた番号により、フェーダー が対応するチャンネル番号およびシーン番号がわかります。便宜上の問題で、現在選択中 の照明が必要とするサイズ以上には、バンク・セレクトのレベルが上がらないようになっ ています。

# JOYSTICK (ジョイスティック)

ジョイスティックは選択した照明の PAN および TILT 操作を行います。ジョイスティック はスティックが中心に戻るタイプの為、スティックをあらゆる方向に動かすことでコント ロールを行います。ジョイスティックを激しく動かすほど、PAN および TILT の動きも速 くなります。微調整ボタンの状態により、PAN/TILT の動作スピードは更に変化します。 PAN および TILT (16bit) 用に照明が2 チャンネルを使用する場合、ジョイスティックの 操作が微調整チャンネルに影響を及ぼします (FINE モードが ON の場合)。PAN および TILT 用に使用するチャンネルが1 チャンネルの場合、PAN/TILT の動きは2 チャンネル使 用時より遅くなります。よって微調整モードを ON にすれば、より綿密な調整が可能です。

#### FINE SWITCH (微調整ボタン)

微調整ボタンの設定により、ジョイスティックのレベル調整方法が異なります。微調整モードが ON の場合、レベル調整が最小単位で行われます。逆に微調整モードが OFF の場合、 最大単位でのレベル調節になります。

#### TRACKBALL (トラックボール/マウス)

トラックボールやマウスなどのポインティング装置を使って PAN/TILT 調整が可能です。 ポインティング装置はシリアルで Microsoft か Logitech 対応のものを選び、Showdesigner1 背面にある 9 ピン RS・232 端子に差し込んでください。ジョイスティックと同じく、現在起 動されている照明のみがコントロール可能です。トラックボール/マウスを右クリックする と、選択中の照明が右に移行します。左も同様です。左右のボタンをクリックしたままに すると、照明が順繰りに表示されます。Logitech 対応のマウスの場合、中央のボタンで FINE SWITCH (微調整) の ON/OFF ができます。フロッピーディスクドライブが接続されてい る場合、ドライブ背面にある RS・232 端子にトラックボールを接続してください。 BLACK SWITCH (ブラック・ボタン)

ブラック・ボタンを押すと、全ての動作が停止し、照明がブラックアウト(暗転)状態になり ます。照明の種類によって、ブラック・ボタンへの反応は様々です。ランプ出力をコント ロールするチャンネルが OFF になるものもあります。また全てのチャンネルレベルを 0 に 戻す照明もあります。ブラック・ボタンの起動時は「BLACK」LED が点灯します。ブラ ック・ボタンを 2 度押すと、LED が消え、全 DMX チャンネルが 0 になります。シーン・ バッファーもクリアされます。この機能は新しいシーンをプログラムする際に便利です。

# SCENES

#### RECORDING SCENES (シーンを保存する)

シーンとは、ステージ設定状態を記録したものです。ステージの設定を変更するために与 えられたアクションは、全て Showdesigner1 に保存されます。ステージの外観を変えるた めのアクション(チャンネル・レベル変更、チェースやプリセットの呼び出しなど)はシ ーン・バッファーに保存されます。これらのアクションを記録し、シーンとして保存する ことが出来ます。記録されたシーンを呼び出し、修正を行った後、新しいシーンとして保 存できます。または同じロケーションに保存し直し、迅速な編集が行えます。

シーンとして保存したいステージを確認したら、「RECORD」ボタンを押し、LED が点滅 するのを確認してください。次に「SCENE」ボタンを押すと、同様に LED が点滅します。 ページ・ディスプレイが点灯し、既にシーンを格納しているナンバー・ロケーションも点 灯します。ここでシーン名や、クロスフェード・タイムを入力できます。名前の変更には、 カーソル・ボタンで文字の下にカーソルを移動させます。次に+/-ボタンもしくはホイー ルを用いて文字を編集してください。クロスフェード・タイムを変更するには、フェード・ タイムの下にカーソルを移動させるか、ホイールを使います。

シーンを保存するには、まずページとシーン番号を選んでください。ページ(1~64)の選 択には PAGE ボタンを使います。ナンバー・ボタン(1~16)を使えば、最大 1024 種類の シーンを保存できます。既に点灯しているシーン番号を選択した場合、現存のシーンに上 書きしてよいか、警告メッセージが表示されます。上書きして良いか YES および NO で選 択してください。

ご注意:シーンの消去や上書きには最大 30 秒ほどかかります。処理時間はメモリーの空き 容量によって変わります。

なにも保存せずに RECORD モードを解除したい場合、「RECORD」ボタンを押してください。

#### RECALLING SCENES (シーンを再生する)

シーンの保存後は、シーン LED を ON にし、好きなページおよびシーン番号を選択するだけで簡単にシーンが再生できます。ナンバー・ボタンを使って同時に選択できるシーンはひとつのみです。点灯しているシーン番号ボタンを押すと、シーンが解除され、ブラックアウト状態になります。

# ERASE SCENE (シーンを削除する)

シーンをメモリーから消去するには、まず「RECORD」ボタン、次に「SCENE」ボタン、 最後に「ERASE」ボタンを押します。シーンを保存する際と同じように、既にシーンを格 納しているナンバーLEDが点灯します。次に消去すべきシーン番号を選んでください。LCD 上に、選択したシーン名と「ERASE THIS SCENE?」という確認メッセージが表示され ます。YES もしくは NO を押して確定してください。このままシーンの削除を続行するこ とも出来ますが、保存モードを解除したい場合は「RECORD」を押してください。 ご注意:シーンの削除、上書きには 30 秒ほど処理時間がかかります。処理時間の長短は空 きメモリー容量によって異なります。

# PRESETS

プリセットを使うと、データ・ホイールやフェーダーでチャンネル・レベルを調節する必要がありません。即座にカラーやビーム設定にアクセスできる為、シーンを素早くプログラムしたい場合に便利です。シーンの多くは同じプリセットを参照する為、プリセットにメモリーを保存することも可能です。例:ひとつのプリセットが複数のシーンのパンおよびチルト・ロケーションを設定している場合、そのプリセットを変更すれば、全てのシーンのパンおよびチルト設定が一括で変更されます。

Showdesigner1 では、最大 512 プリセット(16 プリセット、32 ページ)を保存できます。 ステージ全体の設定を保存するシーンと違い、プリセットが保存するのは数チャンネル分 の情報にすぎません。つまりカラーやゴボ、ビームの位置などのみを保存可能です。数種 類のプリセットを重ねてシーンにすることも可能です。

ユーザー登録できる 32 ページのプリセットに加え、F1、F2 というファクトリープリセットが装備されています。これは照明に元々プログラムされているプリセットです。F1 はカラー、F2 はゴボ、ビーム効果に使用されます。照明によってはファクトリープリセットが 搭載されていないものもあります。

Showdesigner から Showdesinger1 にアップグレードするお客様へ:

F1 はファクトリー・カラー・プリセットページ、F2 はファクトリー・ビーム・プリセット ページに対応します。ページ 1-16 にはユーザーが設定したカラープリセット、17-32 には ビームプリセットが記録されます。

# RECORDING PRESETS (プリセットを保存する)

プリセットを保存する前に、準備しておくべき項目があります。カラーやゴボなどのチャ ンネルを閲覧する為には、まずディマー・レベルを設定しておく必要があります。また選 択されたカラー/ゴボを閲覧する場合、パンおよびチルトのポジションを設定しておく必要 があります。まずプリセットで使用する照明を選択し、ビームの位置を定め、ディマー・ レベルを上げてください。「RECORD」ボタンを押さなければ、これらの設定がプリセット として保存されることはありません。

プリセットを保存するには、まず「RECORD」ボタンを押し、LED が点滅するのを確認し てください。次に「PRESET」ボタンを押すと、対応する LED が点滅を始めます。ページ・ ディスプレイには現在選択中のページが表示され、プリセットを格納しているナンバー・ ロケーションが点灯します。プリセットに入れたいチャンネルレベルを調節してください。 ここで加えた変更点はプリセットに記録される為、プリセットに含めたくないチャンネル はレベル変更しないようご注意ください。

ご注意:プリセットを呼び出したとき、設定以外のチャンネルがプリセットに含まれていることが稀にあります。フェーダーやジョイスティックの偶発的な操作で、無関係のチャ

ンネルがプリセットに設定されている状態です。この場合プリセットを再設定し、保存を やり直してください。

プリセットを保存している途中でフィクスチャーの ON/OFF を行ったり、現行のチャンネ ル・レベルを確認する場合、「FIXTURE」ボタンを押してください。フィクスチャーの ON/OFF 切替にはナンバー・ボタンを使います。「FIXTURE」ボタンを2度押すとフィク スチャーLED が消え、プリセットの保存を終了することが出来ます。

プリセットの保存中は常にプリセット名を入力することが出来ます。カーソル・ボタンで 文字の下にカーソルを移動させ、+/-ボタンおよびデータ・ホイールで文字を選択してく ださい。

プリセットを保存するには、保存するべきページ番号、ロケーションを選択してください。 既に点灯している番号を選択すると、「現存するプリセットに上書きしても良いか」という 警告メッセージが表示されます。YES もしくは NO ボタンを押して進みます。ページボタ ンで1~32のページを選択します。ページには最大 512 種類のプリセットを保存可能です。 F1 および F2 のファクトリープリセットを編集、上書きすることは出来ません。

ご注意:プリセットの上書き/消去には約30分ほど処理時間がかかります。処理時間の長さはメモリーの空き容量によって異なります。

プリセットの保存後もレコード・モードは ON 状態です。従って引き続きプリセットの保 存をすることができます。レコード・モードを起動すると、チャンネルに対する変更は新 しいプリセットに全て保存されます。プリセットを新しく一から作り上げる場合、

「RECORD」LED が点灯している状態で「PRESET」LED を OFF にし、再度 ON にしてください。

レコード・モードを解除するには、「RECORD」ボタンを押してください。全ての LED の 点灯が消えます。

# RECALLING PRESETS (プリセットを再生する)

プリセットを再生するには、まずプリセットでコントロールしたい照明を選択してくださ い。プリセット保存時に同時に照明の設定が保存されているはずです。次に「PRESET」 ボタンを押し、任意のプリセットページを選択します。次にナンバーボタンを使い、その ページ内で使用するプリセット選んでください。各プリセットが違うチャンネル/照明をコ ントロールする限り、同時に複数のプリセットを実行することが出来ます。2 つのプリセッ トが同じチャンネルをコントロールするよう設定された場合、最後に選択されたプリセッ トが優先されます。プリセットが別のプリセットに完全に上書きされた場合、自動的に OFF 設定となります。プリセット保存時に照明を設定していても、プリセット起動前にあらた めて照明を選択する必要があります。従って全ての照明をプリセット設定していても、場 面に応じて必要な照明のみを再生可能です。 例:全カラー・チャンネルが赤になる「RED」というプリセットを作成します。次に赤に したい照明を指定すれば、特定の照明のみを赤に出来ます。

# ERASE PRESET (プリセットを消去する)

プリセットを消去したい場合、「RECORD」→「PRESET」→「ERASE」ボタンを押して ください。プリセットの保存中はプリセットを格納する全ての LED が点灯します。次に削 除したいプリセットを選択してください。プリセット名がディスプレイ表示され、「Erase this Preset」という確認メッセージが現れます。YES もしくは NO ボタンを押してくださ い。プリセットの消去後はそのまま別のプリセットを消去することも出来ます。このモー ドを解除したい場合は「RECORD」ボタンを再度押してください。

ご注意:プリセットの上書き、削除には処理時間が 30 秒ほどかかります。処理時間の長さ はメモリーの空き容量によって変わります。

#### EDITING PRESETS (プリセットを編集する)

保存されているプリセットを編集するには、「RECORD」→「PRESET」ボタンを押して ください。チャンネル変更をするまえに、編集したいプリセット番号を指定します。「Edit this existing Preset?」という確認メッセージが画面表示されます。YES を押すと該当のプ リセットが呼び出され、チャンネル・レベルの変更によって編集が行えます。編集後は同 じ場所に保存することも出来ますが、プリセット番号を押すことで好きな場所に保存しな おすことも出来ます。またこの機能により、プリセットに変更を加えずに、新しいロケー ションにコピーすることが出来ます。

# COMBINING PRESETS (複数のプリセットを一つにまとめる)

あるプリセットを変更中のプリセットに加えることも出来ます。プリセット・レコード・ モードで「ADD」ボタンを押し、既に保存プリセットを持つプリセット番号を押してくだ さい。現在変更中のプリセットにチャンネル設定機能が追加されます。追加するプリセッ トの数は無制限です。この機能を使い、複数の小さなプリセットを一つのプリセットにま とめることも出来ます。二つのプリセットが同じチャンネルをコントロールするように設 定されている場合、最後に選択されたプリセットのチャンネル・レベルが優先されます。

# CHASES

Showdesigner1 には合計 256 種類のチェースを保存できると同時に、「ファクトリー・チェ ース」と呼ばれる 48 種類のプリセット・チェースが組み込まれています。チェースとはス テップの連続であり、照明のモーション、素早いモーションの反復を作り出します。各チ ェース・ステップはチャンネル・レベルおよびプリセットの設定状態を保存したものです。 ステップは連続したループとして、プログラム上のチェース・スピードに従い、再生され ます。

シーンとは異なり、チェースはステージ全体の設定に影響を及ぼすことはありません。チ ェースが影響を及ぼすのは、チェースとして設定したチャンネル・レベルのみです。した がってカラー、ゴボ、ビーム・ポジションなどをチェースとして組み込むことができます。 最大 8 種類のチェースを同時再生でき、チェースを一つのシーンとして組み合わせること ができます。

#### RECORDING CHASES (チェースを保存する)

チェースを保存する前に、準備しておくべき項目があります。カラーやゴボ、ビーム・ポ ジションを閲覧するには、チャンネル・レベルを設定しておく必要があります。まず照明 を選択し、ディマー・レベルおよび開口度の調節を行ってください。これらのチャンネル 変更は保存しない限り、チェースとして記録されることはありません。

チェースを保存するには、まず「RECORD」ボタンを押し、対応する LED が点滅するの を確認します。次に「CHASE」ボタンを押すと、やはり対応する LED が点滅をはじめま す。ディスプレイ上に現在選択中のチェース・ページが表示され、チェースを格納してい る LED が点灯します。メモリーとして使用できるページは 16 種類あります。F1、F2、F3 ページはファクトリー・チェース用に確保されており、ここにチェースを保存することは 出来ません。ディスプレイ上には現在のチェース・ステップ、スピード、フェードステー タスが表示されます。第 1 番目のチェース・ステップを保存するには、フェーダーやジョ イスティックを使い、チャンネルを任意の場所に移動させてください。この設定はステッ プに保存される為、チェースに入れたくないチャンネルは絶対に移動させないようご注意 ください。チェース・ステップの保存中は、フィクスチャー・ボタンを押すだけで、照明 の選択/解除ができます。またプリセット・ボタンを押せばプリセットをチェース・ステッ プに組み込むことが出来ます。プリセットを使用するときは、現在選択中の照明のみにプ リセットが適用されます。

チャンネルやプリセットをステップに組み込んだら、「ENTER」ボタンを押してください。 ご注意:「ENTER」ボタンを押す前に、FIXTURE LED が点灯していないことを確認して ください。

ディスプレイ上のステップ・インジケーターは自動的に次のステップに移ります。これま での作業を繰り返し、最大 256 種類のステップを保存できます。チャンネルを変更せず 「ETNER」ボタンを押せば、空のステップを作ることも可能です。空のステップを他のステ ップの間に挿入すれば、ステップとステップの間に時間をとる役目を果たします。後々空 のステップにステップにチャンネル設定を行うことも出来ます。

ステップの保存中に別のステップに移行するには、3 種類の方法があります。①ステップ番号の下にディスプレイ・カーソルを移動させる②+/-ボタンを使う③ホイールで別のステップを選択する。この方法で、保存済みのステップに新しいチャンネルを追加したり、チャンネル・レベルを変更することが出来ます。

最後に登録したステップの上で「ENTER」ボタンを押すと、新しいステップは、一連のス テップの末尾に保存されます。末尾でないステップ番号の上で「ENTER」ボタンを押した 場合、その次のステップ番号に今登録したステップが保存されます。

チェース・ステップの保存中に設定間違いをした場合、「ERASE」ボタンを押してくださ い。「チェース・ステップの内容を消去するか」というプロンプト・メッセージが現れます。 全チャンネルおよびプリセット・データを含むステップを削除してよい場合、YES を押し てください。「ERASE」ボタンをもう一度押すと、「空のステップをチェースから削除して よいか」というプロンプト・メッセージが表示されます。ここで YES を押すと、一ステッ プ分チェースが短くなります。

チェースの保存中は常に、スピード値、フェード値、およびチェース名を入力できます。 データを変更するには、まずカーソル・ボタンを使って変更したいアイテムの下にカーソ ルを持っていきます。次に+/-ボタンやデータ・ホイールでデータ修正を行ってください。 チェース名を入力するには、カーソルを画面右方向に移動させます。フェード設定より更 に右方向にカーソルを移動させると、画面上にチェース名とスピード・ロック・ステータ スが表示されます。チェース名を編集するには、カーソルを文字下に移動させ、+/-ボタ ンやホイールで文字を選択してください。

チェース・スピードを一度選択すると、そのスピードがチェース全体のデフォルト・スピ ードとなります。つまりチェースを起動させると、デフォルト設定スピードで稼動します。 チェースの稼動中にスピードを変更し、シーンの一部として保存することが出来ます。ま た複数のシーンで同じチェースを活用し、シーンにより異なったチェース・スピードを設 定可能です。

フェード値はパーセンテージ表示されており、チェース内のどのステップでも同じです。 ステップごとに異なったフェード・タイムを設定することは出来ません。フェード値を 100%に設定すると、クロスフェード・タイムがステップの切替間隔と同じになり、各ステ ップが切れ目なく、滑らかに動作します。フェード値が0%に設定されると、フェード・タ イムがまったくなく、連続してステップが動作します。0%~100%の設定が可能ですが、 チェースのスピードに応じてフェード・タイムは様々に変化します。チェースのスピード は初期設定以外のバリエーションはありません。チェースをシーンに追加する前に、スピ ードの設定を行ってください。

オーディオ/ビート・ボタンにチェースを反応させるか否かはスピード・ロック/ロック解除 機能で設定します。「NO BEAT」に設定すると、チェースはプログラムされたスピードで 稼動し、ビート/オーディオ・ボタンには反応しません。あるエフェクトを演出するため、 高速で動作させたいチェースにこの機能を使うことが出来ます。

ステップ設定を保存し、スピード、フェード、ロック・ステータスを設定したら、ページ/ 番号を指定してチェースを保存してください。このとき「FIXTURE」、「PRESET」LED の点灯が OFF であることを確認してください。すでに点灯しているチェース番号を指定す ると、「現存するチェースに上書きしても良いか」という確認メッセージが現れます。YES か NO を押してください。1~16 のページ選択にはページ・ボタンを使ってください。最 大 256 種類のチェースが保存できます。ただしページ「F1-F3」はファクトリー・チェース 用に確保されています。

ご注意:チェースの削除/上書きには 30 秒ほど処理時間がかかります。処理時間はメモリーの空容量によって異なります。

チェースの保存後は「RECORD」ボタンおよび「CHASE」LED が点灯したままになって います。引き続きチェースの追加や編集が行えます。RECORD モードを解除したい場合、 「RECORD」ボタンを押してください。LED の点滅が消えます。

# RECALLING CHASES (チェースを再生する)

チェースを再生するには、「CHASE」ボタンを押し、次に任意のページ/ナンバー・ボタン を押してください。チェースは保存時に設定されたスピードで再生されます。同じボタン を再度押すと、チェースの再生がとまります。チェースが使用するチャンネルが違う限り、 最大8種類のチェースが同時再生可能です。

画面上に表示されるスピードおよびフェード率は調整が可能です。まずカーソルを編集し たいフィールドの下に移動させてください。次に+/-ボタンおよびデータホイールで値を 調整します。複数のチェースが稼動中の場合、チェースとチェースの間にカーソルを移動 させてください。現在のシーンを保存すれば、スピード変更も保存されます。従って特定 のチェースのスピードを変更し、様々なシーンで使いまわすことが出来ます。チェースの 稼動中、チェースディスプレイを確認したい場合はチェースボタンを押してください。

最大 8 種類のチェースが同時再生可能です。新しいチェースを設定した場合、現在選択中 のチェースが自動的に解除されます(新しいチェースが古いチェースに完全に優先される 場合)。また同じチャンネルをコントロールするチェースを選択した場合、現在選択中のチ ェースは解除されます。同じチャンネルをコントロールするチェースでも、一致するチャ ンネル数が少ない場合は、現在選択中のチェースも解除されません。

# ERASE CHASE (チェースを消去する)

現存するチェースをメモリーから消去するには、「RECORD」→「CHASE」→「ERASE」 ボタンを押してください。チェースを保存するときと同様に、すでにチェースを格納して いる LED がすべて点灯します。次に削除したいチェースを選択してください。LCD 上に チェース名と、「ERASE THIS CHASE?」という警告メッセージが表示されます。YES もしくは NO を押してください。編集中および保存中のチェースがあるときはこの作業が できませんのでご注意ください。チェースの編集中は、「ERASE」ボタンを押すとチェー ス・ステップが消去されます。チェースの削除を取り消したい場合、「NO」を押すか、 「RECORD」ボタンを押してください。

#### EDITING CHASES (チェースを編集する)

すでに保存されたチェースを編集するには、「RECORD」→「CHASE」ボタンを押してく ださい。チャンネル変更をする前に、編集したいチェース番号を押してください。ディス プレイ上に「EDIT THIS EXISTING CHASE?」の確認メッセージが表示されます。YES を押せばチェースが呼び出され、ステップの追加やチャンネル・レベル変更が行えます。

「ERASE」ボタンを使えば現在選択中のステップの内容を削除したり、空のステップ自体 を削除することが出来ます。「ADD」ボタンを押せば、空のステップを現存するステップの 間に挿入することも可能です。空のチェース・ステップを挿入するか否か、プロンプト・ メッセージが表示されます。YES を押すと現在選択中のステップ番号にステップが挿入さ れます。続くチェース・ステップ番号は番号が 1 づつスライドします。新しいステップを 追加したらここにチャンネル・レベルやプリセットを保存できます。

チェースの編集が終わったら、同じメモリー・ロケーションか、別の場所に保存してくだ さい。別の場所に保存する場合、ページを選択し、ナンバー・ボタンを押してください。 この機能により、設定をまったく変えず、既存のチェースを別の場所にコピーすることも 出来ます。

#### FACTORY CHASES (ファクトリー・チェース)

チェース・メモリー・ページ(F1、F2、F3)を選択した場合、48 種類のパン、チルト・ チェース(プリセット)が使用可能です。プログラムの難しい動作(サイクルや 8 の字な ど)はプリセットの利用が便利です。自分でプログラムするチェースとは異なり、プリセ ット・チェースは起動前に、どのフィクスチャーを含めるのか指定する必要があります。

#### **AUDIO SWITCH**

オーディオ・ボタンを ON にすると、オーディオ入力がチェース・ステップのトリガーと なります。「AUDIO」ボタンを押すと、LED が点灯します。オーディオ入力で音声が確認 されると、LED が点滅します。再生中のチェースは、スピード・ロック設定されていない 限り、このビートに同期します。「AUDIO」を ON にすると、「BEAT」は自動的に解除さ れます。オーディオ・ボタンの設定状態はシーンには保存されません。

#### **BEAT SWTICH**

音楽に合わせてビート・ボタンを押すと、チェースに組み込まれている店舗、ビートが無 効になります。ビート・ボタンを押すとそのタイミングにあわせて LED が点灯します。再 生中のチェースはスピード・ロック設定されていない限り、このビートに同期します。 「BEAT」ボタンを ON にすると、「AUDIO」は自動的に解除されます。ビートを解除する には、「BEAT」ボタンを1秒以上押してください。「BEAT」ボタンやビート・テンポ設定 はシーンに保存されません。

# SHOWS

ショーとはシーンの連続で、シーンはプログラムされた順番どおりに再生されます。 Showdesginer1 では、1 ページ 16 ショーから成る 16 ページを保存可能です(最大 256 ショー)。

#### **RECORDING SHOWS**

ショーを保存する前に、ショーに含まれるシーンを保存する必要があります。シーンの保存に関しては前章を参照してください。

ショーを保存するには、「RECORD」ボタンを押し、対応する LED が点灯するのを確認し てください。次に「SHOW」ボタンを押すと、同じく対応の LED が点灯します。ページ番 号が現在選択中のショー・ページを表示し、ショーを格納しているナンバー・ボタンが点 灯します。

ディスプレイ上にはこれから保存するステップ、ステップ中に含まれるシーン・ページと シーン番号が表示されます。ステップに何も保存されていない場合、シーン・ページとシ ーン番号の場所に「EMPTY」の文字が表示されます。またステップの待機時間が分:秒で 表示されます。秒は小数点以下表示されます。

保存をはじめると、ステップ 000、シーン「START」の文字が画面表示されます。最初の シーンが起動される前、ショーの始まりを遅らせたい場合、ステップ 0 を使います。ステ ップ 0 にシーンを保存することは出来ません。ショーの始まりを遅らせたくない場合、ホ ールド・タイムを 00:00.0 のままにしてください。次に+ボタンと「ENTER」ボタンを押 してステップ1に移ってください。※ホイールを回すとステップ1に移動します。

ショー・ステップを保存するには、「SCENE」ボタンを押し、対応する LED が点灯するの を確認してください。次にページを選択し、シーン番号を押してこのステップに入れたい シーンを指定してください。次にステップのホールド・タイムを選択します。ここで設定 するホールド・タイムとは、次のステップが起動されるまで、現在のシーンが持続する時 間です。ホールド・タイムを変更するには、カーソルをホールド・タイムの下に移動させ ます。次に+/-ボタンやデータ・ホイールでタイムを変更してください。

シーンを選択し、ホールド・タイムを設定したら、「ENTER」ボタンを押してください。 ステップ番号が自動的に次のステップに切り替ります。ショーに保存できるステップは最 大 255 種類です。シーンを選択しないまま「ENTER」ボタンを押すと、ステップは空のま ま、ステップ番号が切り替ります。

ショーの保存中、任意のステップを選択可能です。カーソルをステップ番号の下に移動さ せ、+/-ボタンもしくはデータ・ホイールで新しいステップを選んでください。すでに保 存されたステップのシーン番号やホールド・タイムの編集も、同様の方法で行ってくださ い。末尾ステップの上で「ENTER」ボタンを押すとショーの末尾に新しいステップが加わ ります。末尾以外のステップの上で「ENTER」ボタンを押すと、その次のステップ番号に 新しく保存したステップが登録されます。

ショーの保存中は、常にショーの名前を入力することが出来ます。右カーソル・ボタンを 使い、ディスプレイ上でカーソルを右側に移動させます。「HOLD TIME」より右側にカー ソルを移動させると、画面上にショー名が表示されます。また画面下部にはループ・。ス テータスが表示されます。カーソルを文字の下に移動させ、+/-ボタンやホイールで文字 を変更してください。ディスクドライブがインストールされている場合、キーボード入力 もできます。

ループ・ステータスの設定によって、同じショーを延々と再生することも、一回の再生で 停止させることも出来ます。

ショーの保存が終わったら、ページ番号を指定し、ショーの保存場所を選んでください。 このとき「SCENE」LED の点灯が消えていることを確認してください。すでに点灯して いるショー番号を選択した場合、現存するショーに上書きしてもいいかという確認メッセ ージが表示されます。YES もしくは NO を押してください。

ショーの上書き、削除には 30 秒ほどかかることがあります。これはメモリーの消費状況に よって変化します。

ショーの保存後は引き続き別のショーの編集をすることができます。RECORD モードを解除したい場合、「RECORD」ボタンを再度押してください。対応する LED の点滅が止まります。

#### RECALLING SHOWS (ショーを再生する)

ショーを再生するには、「SHOW」ボタンを押し、任意のページおよび番号ボタンを選択し てください。同時に再生できるシーンは 1 種類のみです。またショーが同時に再生できる シーンも 1 種類のみです。ショー名は現在選択しているステップのシーン、ホールド・タ イムと一緒にディスプレイ表示されます。ループ設定されている場合、最終ステップのホ ールド・タイムが終わった後、ショーが自動的に最初から再生されます。ループ設定が OFF の場合、最後尾のシーンが終わった時点でショーの再生が終わります。

「BLACK」ボタンを押すとショーが停止し、同時に照明がブラックアウト状態になります。 「BLACK」ボタンを再度押すと、ショーの再生が再開されます。「BLACK」ボタンを1秒 以上押したままにした場合、ショーが完全に解除されます。また現在再生中のショーのナ ンバー・ボタンを押しても、ショーが解除されます。ショーの再生中に新しいショーを選 択すると、新しく選択したショーが再生をはじめます。ショーの再生中に新しいシーンを 選択すると、ショーが解除されます。再生中のショー・ディスプレイを閲覧したい場合、 「SHOW」ボタンを押してください。

←左矢印を押すとショーが一時停止します。→右矢印を押すと再開します。ショーの再生中、→右矢印を押すとショーが次のステップに進みます。

## ERASE SHOW (ショーを削除する)

現存するショーを削除するには、「RECORD」→「SHOW」→「ERASE」ボタンを押して ください。ショーの保存時と同様に、ショーを格納している LED すべてが点灯します。次 に削除すべきショーを選択してください。ショー名がディスプレイ上に表示されます。

「ERASE THIS SHOW?」という警告メッセージが表示されるので、YES もしくは NO を押してください。現在編集中のショーがある場合、ショーの削除はできません。ショー の編集中は「ERASE」はショー・ステップの削除に使われます。「NO」ボタンを押したり、

「RECORD」ボタンを押せばショーの削除を途中で止めることが出来ます。 ショーの上書き、削除には 30 秒ほどかかることがあります。これはメモリーの消費状況に よって変化します。

# EDITING SHOW (ショーを編集する)

すでに保存されたショーを編集するには、「RECORD」→「SHOW」ボタンを押してくだ さい。新しいショーにステップを入力するのではなく、編集したいショー番号を押してく ださい。「EDIT THIS SHOW?」の警告メッセージが表示されます。「YES」を押せば該当 するショーが呼び出され、ステップの追加やレベル変更が出来ます。ステップを削除した いときは、「ERASE」ボタンを使ってください。「ADD」ボタンを押せばステップを新たに 追加することも可能です。ここで空のショー・ステップを挿入するか、プロンプト・メッ セージが表示されます。「YES」を押せば、現在のステップ番号に空のステップが挿入され、 あとに続くステップは番号が一つずつずれます。空のステップの追加後、シーンを保存し たり、タイムを設定しなおすことが出来ます。

編集後は、同じ場所にショーを保存することも出来ますが、ナンバー・ボタンを押すこと で新たなロケーションへの保存も可能です。この時シーン LED の点灯が消えていることを 確認してください。この機能はショーをコピーしたいときにも使えます。つまりコピーし たいシーンを呼び出し、編集を加えずに新しいメモリー・ロケーションにコピーすること が出来ます

# MIDI

Showdesigner1 は MIDI シーケンサーやキーボードを経由してシーン/ショーの呼び出しが 可能です。したがって MIDI 対応機器に照明エフェクトを同期させることが出来ます。6ペ ージのシーン、1ページのショーを全ての MIDI チャンネルで再生可能なため、1 チャンネ ルで 96 系統のシーンと 16 系統のショーにアクセスできます。MIDI 音符 0-95 を使ってシ ーンの再生を行います。MIDI 音符 96~111 はショーの再生に使用します。MIDI チャンネ ル 1 系統につき、使用できる音符の数は 128 なので、チャンネル 1 系統で再生できるシー ン、ショーの数には限りがあります。Showdesigner1 と接続する MIDI 機材は同じチャン ネルを使用するよう設定してください。

Showdesigner1 のフロントパネルボタンでショーやシーンを再生すると、Showdesigner1 も MIDI コマンドを発信します。従って MIDI パフォーマンスを記録する際、 Showdesigner1 をソースとして使用することも出来ます。

予備の MIDI チャンネルを使用すれば、MIDI 信号で 96 系統のシーンを再生可能です。予 備 MIDI チャンネルを有効にするには、セットアップメニューから MIDI チャンネルを選 択する際、「EXTRA CHANNELS」を 1~9 の値に設定してください。EXTRA CHANNEL が 0 に設定されている場合、指定した MIDI チャンネルにしか MIDI 信号が送信されませ ん。EXTRA CHANNEL を 1 に設定すると、指定した MIDI チャンネルの次のチャンネル にも MIDI 信号が送信されます。予備 MIDI チャンネルは 9 まで有効にできます。1 チャン ネルでシーン 6 ページ分の容量があります。例: MIDI チャンネル 1 のほかに予備チャンネ ルを 2 系統有効にしたとします。その場合 1~6 シーンページが MIDI チャンネル 1 を使用 し、7~12 が MIDI チャンネル 2 を使用します。最後の 13~18 が MIDI チャンネル 3 を使 用することになります。MIDI 音符を受信すると、音符番号に対応するシーンを呼び出し、 またはショーが開始されます。同じ音符番号を連続して受信した場合、シーンまたはショーが現行の シーン/ショーに代わって再生されます。

# MEMORY BACKUP WITH MIDI (MIDI 信号でメモリをバックアップする)

Showdesigner1 のメモリーは、MIDI システムメッセージに対応したレコーダーにバック アップすることも可能です。PC ベースの MIDI シーケンサーの殆どは MIDI システムメッ セージに対応しています。お手持ちの MIDI レコーダーのマニュアルでバックアップの方 法をご確認ください。レコーダーの設定が済んだら、Showdesigner1 の「SEND MEMORY FILE」メニューに入ってください。次に+ボタンで「SEND MEMORY FILE TO MIDI PORT」を選択します。「ENTER」ボタンを押すとファイル転送が始まります。 Showdesigner1 の全メモリが MIDI 信号化され、MIDI 出力ポートに送られます。ファイ ル転送にかかる序用時間はメモリー容量によって異なります。ここでバックアップできる メモリーには各照明設定、シーン、ショーも含まれます。

# MEMORY RESTORE WITH MIDI (MIDI レコーダーに保存したメモリを再生する)

MIDI レコーダーのシステムメモリーを Showdesigner1 の MIDI 入力に送信します。 Showdesigner1 は RECORD MODE (RECORD LED が点滅) でない限り、常に MIDI 入 力で MIDI 信号が受信可能な状態になっています。MIDI 信号を受信すると、画面上に 「RECEIVING FILE」と表示されます。ファイルの受信にかかる時間はメモリーの容量に よって異なります。ファイルを受信する前に Showdesigner1 の面炉い機能を呼び出す必要 はありません。エラーが検知された場合は Showdeisgner1 の画面上に、メモリー再生をや り直すようプロンプトメッセージが表示されます。接続を再確認して再試行してください。 MIDI 信号なら複数の Showdesigner 間でメモリーのやり取りが可能です。

# USING THE COMPUTER PORT (コンピューターポートを使用する)

Showdesigner1 に装備された RS・232 はパソコンと接続し、メモリのバックアップやソフ トウェアのアップデートが行えます。またマウスやトラックボールを接続し、PAN/TILT のコントロールも可能です。更にディスクドライブに接続することも出来ます。

RS232 ポートをパソコンに接続してください。シリアル・ラップ・リンク・ケーブルが必要な場合がありますが、家電量販店で入手可能です。ラップ・リンク・ケーブルはラップトップ・パソコンとデスクトップ・パソコンを接続したり、2 台のパソコンを接続する際に使用します。標準 RS232 ケーブルでは正しく接続できません。Showdesinger1 の RS232 ポートを PC のシリアル「COM」ポートのいずれか 1 つに接続してください。COM ポートによっては 25 ピン・コネクターを使うものもあれば、9 ピンを使用するものもあります。ラップ・リンク・ケーブルのほとんどは両方のコネクターが付属しています。

接続が終われば、Windows 対応の PC で Showdesigner1 のバックアップ、メモリー復元、 ソフトウェアのアップデートが可能になります。この機能により、ELATION のウェブサイ トから新しい Showdesigner1 ソフトウェアをダウンロードし、コントローラーの機能をア ップデートできます。

ご注意:ディスクドライブを Showdesigner1 に接続している場合、ソフトウェアのアップ デートやメモリのバックアップ先は PC ではなくフロッピーディスクになります。

# CONFIGURING YOUR PC (PC を設定する)

ELATION のホームページ<u>www.elationlighting.com</u>でダウンロード可能なプログラムに SD BACKUP があります。SD BACKUP によって PC と Showdesigner1 間でメモリのや り取りが可能です。メモリのやり取りには Windows のアクセサリである Hyper Terminal も使用できます。

まずお手持ちのパソコンで使用可能な COM ポートを確認し、Showdesigner1 と接続して ください。

SD バックアッププログラムのインストールが終了したら、プログラムに含まれる HELP に従ってください。

Hyper Terminal を使用する場合、これが Showdesigner1 に対応するよう設定を行う必要 があります。Windows の START→PROGRAM→ACCESSORIES→Hyper Terminal を開 いてください。Hyper Terminal が未インストールであった場合は、Windows CD でインス トールを行ってください。CONTROL PANEL→ADD/REMOVE PROGRAMS→ WINDOWS SETUP を開き、COMMUNICATIONS(通信)を選択してください。

Hyper Terminal フォルダが開けたら、「Hypertrm.exe」もしくは「Hypertrm」をダブル クリックします。Hyper Terminal プログラムが開始します。ここでファイル名とアイコン を選択するよう指示されます。Show Designer と入力し、任意のアイコンを選んだら、OK をクリックしてください。次にダイヤログ・ボックスの一番下に移動し、「COM2 に直接接 続する」を選択してください。電話番号やその他設定が表示されますが、こちらは無視し、 OK をクリックします。次のダイヤログ・ボックスで一秒あたりのビット数を 19200 に、 データ・ビットを 8 に、パリティを「無し」に、ストップ・ビットを 1 に、フロー・コン トロールを「無し」に設定し、OK をクリックしてください。これで Hyper Terminal が起 動されました。次にウィンドウの左上にある「FILE」→「Properties」をクリックし、

「Settings」タブを選択します。Setting タブで、「ASCII SETUP」というボックスをクリ ックしてください。このダイヤログ・ボックス内で、「SEND LINE ENDS WITH LINE FEEDS」がチェックされていることを確認してください。このチェックボックスと「WRAP LINES」以外は、チェックをはずしてください。OK をクリックすれば設定完了です。Hyper Terminal を閉じると、この設定を保存するようプロンプト・メッセージが表示されます。 YES をクリックすると、Hyper Terminal フォルダに戻ります。フォルダー内には

「SHOWDESIGNER.HT」もしくは「SHOW DESIGNER」というプログラムがあります。 Showdesigner1 と PC を頻繁に併用したい場合、デスクトップにプログラムのショートカ ットを作成すると便利です。これから PC 経由で Showdesigner1 をコントロールする場合、 この Hyper Terminal コンフィギュレーションを呼び出してください。

#### MEMORY BACKUP (メモリーをバックアップする)

コンフィギュレーションが終わったら、SD BACKUP や Hyper Terminal を使って Showdesigner1のメモリーをバックアップしたり、PCのハードディスクにメモリーを保存 できます。

SD BACKUP プログラムを使用する場合、「RECEIVE FILE」のインストラクションに従ってください。Hyper Terminal を使用する場合、まず Showdesigner1 用に作成した Hyper Terminal を呼び出します。トップ・メニュー・バーの「TRANSFER」をクリックし、

「CAPTURE TEXT」を選択してください。ダイヤログ・ボックスが表示され、バックア ップ・ファイルに使用するフォルダと名前が選択できます。例えば「SD2backup1.text」と いう名前を入力し、「START」をクリックしてください。これで Hyper Terminal は Showdesigner1 からファイルを受信できる状態になりました。

次に Showdesigner1 の「SEND MEMORY FILE TO COM PORT」とラベルされたメニュ ーを選択し、「ENTER」ボタンを押します。「SAVE MEMORY FILE TO COMPUTER PORT」のメッセージが画面表示されるので、「ENTER」ボタンを押してください。

Showdesigner1から PC へのデータ送信が始まります。Showdesigner1のメモリーが暗号 化され、PC に送信されます。ファイルがディスクドライブにコピーされるにつれ、Hyper Terminal ウィンドウに一連の数字が表示されます。メモリー・ファイルの送信時間は、メ モリーの空き容量によって変化します。ファイル転送が修了すると、Showdesigner1がス タートアップ・ディスプレイに戻り、Hyper Terminal ウィンドウでも数字のスクロールが 止まります。Hyper Terminal を閉じるか、「CAPTURE TEXT」プルダウン・メニューに 戻り、「STOP」を選択してください。ファイルが自動的に保存されます。

ご注意:追加でメモリー・バックアップ・ファイルを作成する場合、新しいテキスト・フ ァイルを使用してください。Hyper Terminal はファイルの上書きができません。したがっ て新しいデータをファイルに追加し、一つのファイルに複数のメモリー・ダンプを作成す ることになります。

# MEMORY RESTORE (メモリを再生する)

PCから Showdesigner1にメモリー・ファイルをコピーするには、Showdesigner1の「LOAD MEMORY FILE」とラベルされたメニューを開いてください。「ENTER」ボタンを押すと ディスプレイ上に「WAITING FOR FILE FROM COM PORT」のメッセージが表示され ます。これで Showdesigner1 は、PC からファイルを受信する用意が整いました。

SD BACKUP を使用して言う R 場合、「SEND FILE」のインストラクションに従ってくだ さい。Hyper Terminal を使用している場合、PC の Showdesigner1 用に作成した Hyper Terminal バージョンを呼び出します。トップ・メニュー・バーの「Transfer」をクリック し、「SEND TEXT FILE」を選択してください。ダイヤログ・ボックスが表示され、バッ クアップ時に作成した Showdesigner テキストファイルが選択可能になります。ファイルを 作成したドライバおよびフォルダを見つけてください。現在表示されているウィンドウに フォルダが見つからない場合、ファイルを選択し、「OPEN」をクリックしてください。 Hyper Terminal がファイルの転送を開始します。Showdesigner1 のディスプレイ上には

「RECEIVING FILE」と表示されます。ファイルの送信が終わると、Showdesigner1 は 自動的に再起動し、スタートアップ・ディスプレイが表示されます。ファイル転送中にエ ラーが検出された場合、再試行を指示されます。その場合接続を確認し、再度ファイルの 転送を行ってください。メモリー・アップデートの処理時間は、ファイルのメモリー容量 によって変化します。

# UPDATING THE SOFTWARE (ソフトウェアをアップデートする)

Showdesigner1 が使用するソフトウェアは、ELATION のウェブサイト <u>www.elationlighting.com</u>で常にアップデートが可能です。ソフトウェアをアップデートす れば、新機能/照明ライブラリも追加されます。また同サイトでは、Showdesigner1のアッ プデート版マニュアル (MS WORD フォーマット) もダウンロード可能です。

新しいソフトウェア・ファイルを PC から Showdesigner1 にコピーするには、 Showdesigner1 の「UPDATE SOFTWARE」とラベルされたメニューを開いてください。

「ENTER」を押すと、「DOWNLOAD NEW PROGRAM」とディスプレイ表示されます。 これで PC から Showdesigner1 にファイル転送する用意が出来ました。Showdesigner1 の 起動時に「MENU」と「ERASE」ボタンを押しても同じメニューにアクセスできます。 SD Backup を使用する場合、「SEND FILE」の指示に従ってください。Hyper Terminal を使用している場合、PC で Showdesigner1 用に作成したバージョンを呼び出します。ト ップ・メニュー・バーの「TRANSFER」をクリックし、「SEND TEXT FILE」を選択して ください。ダイヤログ・ボックスが表示され、ウェブサイトからダウンロードしたテキス ト・ファイルを選択できます。ファイルは使用前に必ず解凍してください(ファイルの拡 張子が.zip ではなく、.txt であることを確認してください)。ファイルが保存されたドライ バおよびフォルダを確認したらファイルを選択し、「OPEN」をクリックします。これで Hyper Terminal はファイルの転送をはじめます。Showdesigner1 のディスプレイ上には

「RECEIVING NEW PROGRAM」と表示されます。ファイル転送が完了すると、 Showdesigner1 は自動的に再起動し、スタートアップ・ディスプレイが表示されます。フ ァイル転送時にエラーが検出された場合、再試行するよう指示されます。その場合接続を 確認し、再度ファイル転送を行ってください。ファイル転送が完了するには数分かかりま す。

# USING THE EXTERNAL DISK DRIVE (外部ディスクドライブを使用する)

オプションのフロッピーディスクドライブを購入された方は、これを使ってメモリのバッ クアップ、ソフトウェアのアップデートが行えます。ディスクドライブのファイルは Windows と対応している為、PC とファイルのやり取りが可能です。

# MEMORY BACKUP (メモリーバックアップ)

Showdesigner1のメニューで「SAVE MEMORY FILE」を選択し、ENTER ボタンを押し ます。ディスプレイ上部に「ENTER THE FILE NAME(ファイル名を入力して下さい)」 とメッセージが表示され、、同時にデフォルトファイル名が表示されます。データホイール またはキーボードでファイル名を入力してください。ドライブにフロッピーディスクを入 れ、「ENTER」ボタンを押します。保存が終了すると、「FILE HAS BEEN SAVED TO DISK」の完了メッセージが表示されます。保存にかかる所要時間はメモリ容量に応じて異 なります。これでメニュー設定、シーン、プリセット、チェース、ショーを含む全メモリ 設定が保存されます。ディスクに保存したファイルはテキスト方式(拡張子.txt)で Windows と対応しています。ファイル名として登録できるのは 8 文字のみで、それ以降は保存され ません。

## MEMORY RESTORE (メモリを再生する)

ディスクドライブにメモリバックアップディスクを挿入してください。次に「LOAD MEMORY FILE」メニューに入ります。ディスプレイ上に「SELECT FILE(ファイルを 選択してください)」とメッセージとディスクに保存された一番目のテキストファイル名が 表示されます。ディスクに1個以上のファイルが保存されている場合、+/-ボタンかホイ ールで任意のファイルを選んでください。「ENTER」ボタンを押すとファイルのダウンロ ードが始まります。「REPLACE THE CURRENT MEMORY?(現在のメモリを上書きし ますか?」という確認メッセージが表示されるので、上書きして良い場合は YES、中断す る場合は NO を押してください。ファイルの容量によってダウンロードにかかる所要時間 は異なります。ダウンロードが完了すると Showdesigner1 が自動的に再起動されます。

# SOFTWARE UPDATE (ソフトウェアをアップデートする)

ソフトウェアアップデートファイルを記録したフロッピーディスクをディスクドライブに 入れます。ソフトウェアアップデートファイルは SD1Vxxx.txt というファイル名となりま す(xxx はバージョン#を示します)。ファイルは<u>www.elationlighting.com</u>でダウンロード してください。「UPDATE SOFTWARE」メニューを開き、「ENTER」ボタンを押します。 ディスク上に適切なファイル名が見つかった場合、Showdesigner1 は自動的にアップデー トモードに入り、ファイルの読み込みを開始します。ディスプレイ上には「RECEIVING NEW PROGRAM」と表示されます。数分後アップデートが完了し、自動的に本体が再起 動されます。エラーが検知された場合、エラーメッセージが表示されます。次節で説明す る AUTO LOAD 機能を使用してアップデートをやり直してください。

# SOFTWARE UPDATE USING AUTO LOAD

# (AUTO LOAD 機能を使用してソフトウェアをアップデートする)

AUTO LOAD とは、Showdesigner1の電源投入時にディスクドライブから新しいソフトウ ェアを本体に自動送信する機能です。マニュアルで行ったソフトウェアに問題があったり、 停電によりアップデートが正しく完了しなかった際に便利な機能です。またプログラムの インストールが不完全だったり、プログラムが全くインストールされていない場合にも、 本体の電源投入時にディスクドライブからプログラムを自動ダウンロードすることが出来 ます。ディスプレイ上には「ROM EMPTY, RELOAD PROGRAM」というメッセージが表 示されます。また電源投入時に MENU と ERASE ボタンを同時に押せばアップデートモー ドに入ることが出来ます。その場合「DOWNLOAD NEW PROGRAM」というメッセージ が画面表示されます。「autoload.txt」と名前を付けた新しいソフトウェアファイルをディ スクに保存し、これをディスクドライブに挿入してください。名前の変更は PC で行ってく ださい。ディスクドライブはこの名前の付いたファイルを Showdesigner1 電源投入時に自 動的に送信します。アップデートを始める前にこのディスクをドライブに挿入し、ドライ ブの電源を ON にして下さい。

#### **COPYING MEMORY FROM AN OLD SHOWDESIGNER**

# (旧 Showdesigner からメモリをコピーする)

旧機種である Showdesigner のメモリーファイルを Showdesigner1 でも使用することが出 来ます。ただし注意点があります。

Showdesigner の COLOR および BEAM ボタンは Showdesigner1 ではプリセットボタン にひとつにまとめられています。Showdesginer のカラープリセットは Showdesigner1 の プリセットページ 1~16 で見つけられるはずです。同様にビームプリセットはプリセット ページ 17~32 で見つかります。旧機種のファクトリーカラープリセットは Showdesigner1 のプリセットページ F1、ファクトリービームプリセットは F2 に記録されています。

次に注意したいのはフィクスチャーライブラリです。Showdesigner1 の照明リストは旧機 種である Showdesigner から変更されています (新商品は追加され、生産完了品は削除され ています)。Showdesigner のシーンおよびチェースがファクトリーカラー/ビームプリセッ トを使用している場合、Showdesigner1 では認識できない恐れがあります。その場合 「SELECT FIXTURES」メニューに入り、Showdesigner1 の照明リストから照明を割り 当てなおしてください。 以下、Showdesigner1フィクスチャー・ライブラリーVer3.15に含まれる照明リストです。 \*はファクトリープリセットが含まれていることを意味します。

Generic Dimmer (1 Channel) 32 DMX Channels

Elation Active Scan/Wave \* Elation Alkalite 6 Channel Elation CMY Zoom 250 \* Elation Design Led 12 Brick, Design Led 60 Strip Elation Design Led 36 Elation Design Led 36MH Elation Design Led 36UV, 36WA Elation Design Par 575H Elation Design Promo DMXAC Elation Design Spot 250 \* Elation Design Spot 575E \* Elation DP-415 Elation DP-640 Elation Focus Spot 250 \* Elation Fog/Haze 1 Chnl. Elation Impression \* Elation Opti RGB Elation Power Spot 250 \* Elation Power Spot 575 \* Elation Power Spot 575IE \* Elation Power Spot 700 \* Elation Power Spot 700CMY \* Elation Power Wash 250 \* Elation Power Wash 250B \* Elation Power Wash 575E \* Elation Pro Bar 4 Elation Protron Color \* Elation Protron Star Elation Stage Color Elation Streamer Elation Trackpod 81 Elation Uni Pack II Elation Vision Color 250 \* Elation Vision Scan 250 \* Elation Vision Sean 575 \* Elation Waterfall 250 Pro \* Elation Waterfall 250 \* Elation Waterfall Elation Xcelon 575 \*

American DJ 64B,P Led Pro 7 Channel Mode American DJ Accu Color 250 \* American DJ Accu Scan 250 \* American DJ Accu Scan 250 - 9 Channel \* American DJ Accu Spot 250 \* American DJ Accu Spot 250 - 9 Channel \* American DJ Accu Spot 300 \* American DJ Accu Roller 250 \* American DJ Accu Wash 250 \* American DJ Auto Spot 150 \* American DJ Color-150/DMX American DJ Color-250D American DJ Color Fusion American DJ Concept 1 and 2 \* American DJ Concept Color \* American DJ CW-12 American DJ Deco 250 American DJ Deluxe Scan 250 \* American DJ DJ Scan 250 \* American DJ DJ Scan 250 EX \* American DJ DJ Spot 250 \* American DJ DP-DMX20 Dimmer Pack American DI PP-DMX20 Switch Pack American DJ Emerald Scan II American DJ Fantasy 250 American DJ Fantasy Scan 250 American DJ Fireburst American DJ Fusion Scan 250 \* American DJ Fusion Scan 250 EX \* American DJ Illusion 250 American DJ Led Vision 7 Channel Mode American DJ Led Vision 12 Channel Mode American DJ Mega Bar/Panel 7 Channel Mode American DJ Mega Bar 11 Channel Mode American DJ Mega Panel Led 26 Channel Mode American DJ Mega Bar UV50 American DJ Mega-Strobe/DMX American DJ Mighty Scan \* American DJ Orbitron American DJ P36, P64 American DJ P56P Led American DJ Pearl Led American DJ Performance Scan 250 \* American DJ Pocket Scan American DJ Punch Led Pro 7 Channel Mode American DJ Rainbow-250

American DJ Revo 1,2,3

American DJ Revo Roll Led American DJ Revo Scan Led American DJ Scan/Rollertron 250 \* American DJ Scan/Rollertron \* American DJ Snap Shot DMX American DJ Spectrum Led American DJ Tempest II American DJ Tri Beam \* American DJ Tri Fecta \* American DJ Tri Image \* American DJ Tri Star \* American DJ Ultra Scan 250 \* American DJ XP-3 \* Robe ClubRoller 150 CT Robe ClubRoller 250 CT Robe ClubScan 150 CT Robe ClubScan 250 CT Robe Clubspot 150 CT Robe Clubspot 160 CT Robe Clubspot 250 CT Robe Clubspot 300/600 CT Robe Clubspot 500 CT Robe ClubWash 250 CT Robe Clubwash 300/600 CT Robe Clubwash 500 CT Robe Color Mix-150 Wash Robe Color Mix-150 Profile Robe Color Mix 240 AT \* Robe Color Mix 250 AT Robe Color Mix 550 AT \* Robe Color Mix 575 AT Robe Color Spot 170 Robe Color Spot 250 AT Mode 3 Robe Color Spot 575 AT Mode 3 Robe Color Spot 700E AT Mode 2 Robe Color Spot 1200 AT Mode 2 Robe Color Spot 2500E AT Mode 2 Robe Color Wash 250 AT Mode 3 Robe Color Wash 575 AT Robe Color Wash 575 AT Zoom Mode 3 Robe Color Wash 700E AT Mode 3 Robe Color Wash 750 AT Mode 3 Robe Color Wash 1200E AT Mode 4 Robe Color Wash 2500E AT Mode 4 Robe DJ Scan 150 XT Robe DJ Scan 250 XT Robe DJ Roller 150 XT

Robe DJ Roller 250 XT Robe Dominator 1200 XT Robe Ecolor 250 XT \* Robe Euphoria Robe Fiber Beam Robe Flare Robe Funky **Robe Fusion** Robe Hip-Hop Robe Led Blinder 148 LT Robe Led Blinder 196 LT Robe Led Wash 136 LT Robe MsZoom 250 XT Robe Scan 250 XT Mode 2 Robe Scan 575 XT Mode 2 Robe Scan 1200 XT Mode 2 Robe Spot 150 XT Robe Spot 160 XT Robe Spot 250 XT Mode 2 Robe Spot 575 XT Mode 2 Robe Wash 250 XT Mode 2 Robe Wash 575 XT Mode 2 GLP Junior Scan 1 and 2 \* GLP Junior Scan 3 GLP Mini Patend GLP YPOC 250 \* GLP YPOC 250 Basic GLP YPOC 575 GLP YPOC 575 Color GLP YPOC 575 Pro GLP YPOC 700 \* GLP YPOC 700 CMY \* GLP YPOC Color \* GLP YPOC Color Basic High End Color Pro High End Cyberlight 20 Channel High End Intellabeam 13 Channel High End Studio Beam High End Studio Color 250 High End Studio Color 575 High End Studio Spot 250 High End Studio Spot 575 High End Studio Spot CMY High End Technobeam 18 Channel Mode High End Technoray 14 Channel Mode

High End Technopro 12 Channel Mode

保証書

# 保証書

ご使用中に万一故障した場合、本保証書に記載された保証規定により無償修理申し上げます。

# お買い上げ日より1年間有効

#### ■保証規定

保証期間内において、取扱説明書・本体ラベルなどの注意書きに基づき正常な使用方法で万一発生した故障については、無料で修理致 します。保証期間内かどうかは、サウンドハウスからのご購入履歴により確認を行います。保証期間は通常ご購入日より1年ですが、 商品によって異なる場合があります。但し、保証期間内でも、下記のいずれかに該当する場合は、本保証規定の対象外として、有償の 修理と致します。

1. お取扱い方法が不適当(例:ボイスコイル焼けなどの故障等)なために生じた故障の場合

2. サウンドハウス及びサウンドハウス指定のメーカーや代理店が提供するサービス店以外で修理された場合

3. お客様自身が行った調整や修理作業が原因となる故障および損傷。もしくは、製品に対して何らかの改造が加えられた場合

4. 天災(火災、塩害、ガス害、地震、落雷、及び風水害等)による故障及び損傷の場合

5. 製品に何らかの理由で異物が付着、もしくは流入したことによる故障及び損傷とみなされた場合

6. 落下など、外部から衝撃を受けたことによる故障及び損傷とみなされた場合

7. 異常電圧や指定外仕様の電源を使用したことによる故障及び損傷とみなされた場合(例:発電機などの使用による異常電圧変動等)

8. 消耗部品(電池、電球、ヒューズ、真空管、ベルト、各種パーツ、ギター弦等)の交換が必要な場合

- 9. 通常のメンテナンスが必要とみなされた場合(例:スモークマシン等の目詰まり、内部清掃、ケーブル交換等)
- 10. その他、メーカーや代理店の判断により保証外とみなされた場合

#### ●運送費用

通常、修理品の発送や持込等に要する費用は全てお客様のご負担となります。但し、事前に確認のとれた初期不良ならびに保証 範囲内での修理の場合は、弊社指定の運送会社に限り着払いにて受け付けます。その際、下記RA番号が必要となります。沖縄な どの離島の場合、着払いでの受付は行っておりませんので、送料はお客様のご負担にて、どこの運送会社からでも結構ですので 発送願います。

#### ●RA番号(返品承認番号)

サウンドハウス宛に商品を送る際は、いかなる場合でもサポート担当より通知されるRA番号を必要とします。また、初期不良ま たは保証期間内の修理における着払いでの運送についても、RA番号が必要です。ご返送される場合は、必ずRA番号を送り状に 明記してください。RA番号が無いものについては、着払いは一切お受けできませんのでご了承ください(お客様のご負担の場合 はどの便でも結構です)。

#### ●注意事項

サウンドハウス保証は日本国内のみにおいて有効です。また、いかなる場合においても商品の仕様、及び故障から生じる周辺機 器の損害、事業利益の損失、事業の中断、事業情報の損失、又はその他の金銭的損失等の損害に関して、サウンドハウスは一切 の責任を負いません。

加えて、交換や修理等には当初の予定よりも時間を要することがありますが、遅延に関連する損害についても一切の責任を負い ません。また、原則として代替機は、ご用意しておりませんのであらかじめご了承ください。

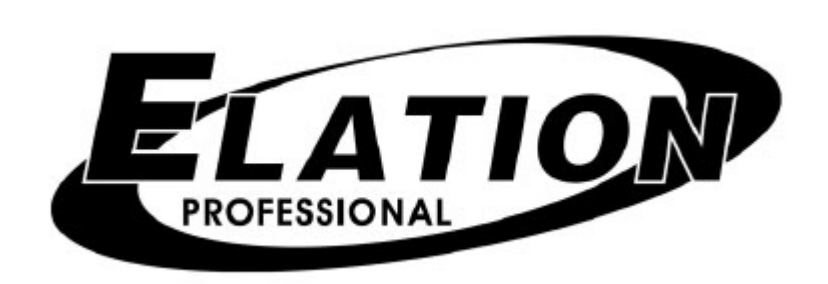